# **Registering to Ride the Bus**

- Go to the Chelmsford Public Schools webpage at <u>www.chelmsford.k12.ma.us</u>
- Click on the Parent Tab-MCC Register & Pay Online

| Chel<br>Perseve           | msford Public<br>rance, Respect, Integrity, De                          | School<br>dication, Emp                        | <b>S</b><br>athy             |                |
|---------------------------|-------------------------------------------------------------------------|------------------------------------------------|------------------------------|----------------|
| A DISTRICT CU             | RRICULUM STUDENTS                                                       | STAFF                                          | PARENTS                      | COMMUNIT       |
| Home / Parents / Overview |                                                                         |                                                | 1:1 Chromeboo                | ∲<br>ok Info   |
| Description               |                                                                         |                                                | Tech Support                 |                |
| Overview                  | Welcome to the<br>Our mission is to cultiva<br>self-direction necessary | te inspired, creative,<br>to be contributing c | District Calend<br>Documents | ar and 10 poss |
|                           | The School Admin                                                        | istration Building                             | Handbook                     | nday           |
|                           | Central Admir<br>Dr. Jay Lang<br><u>Superintendent of</u>               | nistrative T<br>Schools                        | MCC Register &<br>Online     | & Pay          |
|                           | E-Mail: langj@chel                                                      | msford.k12.ma.                                 | Chow Dava                    |                |

#### **MCC Portal**

- If you have an account, enter your email address/password and "Sign In" (Then Skip to Page 7 and follow instructions for Registration Section)
- If you do not have an account, Click on

+ Create a New Account button

| Image: Address   Password:   • Password:   • Password:   • Password:   • Password:   • Penember me   • Sign In •2   • Please use the link below if you need your password   • Prease use the link below if you need your password   • Prease use the link below if you need your password   • Prease use the link below if you need your password   • Prease use the link below if you need your password   • Prease use the link below if you need your password   • Prease a new account   • Prease a new account   • Prease a new account | Secure Account Login                                                                                                    |                                                                                                    |         |
|----------------------------------------------------------------------------------------------------|----------------------------------------------------------------------------------------------------|----------------------------------------------------------------------------------------------------|---------|
| Forgot Password  Create a new account  FAQ  Copyright 2002-2019 MCC (An Invoice Cloud Company) All Rights Reserved.  Terms of Use   Terms of Payment   Privacy                                                                                                    | Email Address:  Email Address  Password:  Password  Remember me  Sign in +  Please use the link below if you need your password | Welcome to eSchool payment cente<br>Use your email address and password to log into your<br>eSchool account.<br>If you do not have an eSchool account, please go to Create<br>a New Account to sign up.<br>Fields marked with an asterisk (*) are required. | r!<br>e |
| FAQ      © Copyright 2002-2019 MCC (An Invoice Cloud Company) All Rights Reserved.      Terms of Use   Terms of Payment   Privacy                                                                                                    | <br>Create a new account                                                                                                    |                                                                                                    |         |
| © Copyright 2002-2019 MCC (An Invoice Cloud Company) All Rights Reserved.<br>Terms of Use   Terms of Payment   Privacy                                                                                                    | E FAQ                                                                                                    |                                                                                                    |         |
|                                                                                                    | © Copyright 2002-2019 MCC (An Invoice<br>Terms of Use   Terms                                                                   | : Cloud Company) All Rights Reserved.<br>of Payment i Privacy                                                                                                    |         |

- Email Address, Confirm Email Address, First Name, Last Name, Mailing Address, City, Country, State, Zip Code and Phone Number
- Create a password
- Submit the information by clicking on the Green "Create Account" button

| Email address *                     |  |
|-------------------------------------|--|
| Confirm email address *             |  |
| First Name *                        |  |
| Last Name +                         |  |
| Mailing Address *                   |  |
| Address Line #2                     |  |
| City *                              |  |
| Country *                           |  |
| United States    State * Zip-Code * |  |
| MA T                                |  |
| Extension                           |  |
| Password *                          |  |
|                                     |  |
| Contirm Password *                  |  |
| Create Account                      |  |

• After you click on "Create Account" the main screen will be shown and a message box below that states "Your account has been created".

| C<br>PL | Chelmsford<br>iblic Schools                                                                                                    | CHS Band @ Disney                                                                                                    |
|---------|----------------------------------------------------------------------------------------------------|----------------------------------------------------------------------------------------------------|
|         | Welcom                                                                                                    | e to eSchool                                                                                                    |
| Em      | Secure Account Login                                                                                                    |                                                                                                    |
|         | Email Address                                                                                                    |                                                                                                    |
| Pas     | ssword:                                                                                                    | Welcome to eSchool payment cente                                                                                                    |
| Q.      | Password                                                                                                    | eSchool account.                                                                                                    |
| Re      | member me                                                                                                    | If you do not have an eSchool account, please go to Crea<br>a New Account to sign up.<br>Fields marked with an asterisk (*) are required. |
|         | Sign in 👈                                                                                                    |                                                                                                    |
| Y 4     | Your account has been created.<br>An activation number has been sent to your email<br>account.<br>To complete and activate your account setup, please |                                                                                                    |

- Log into your email and write down the activation number
- Click on the Activation link

| Thank you for registering for Chelmsford Public Schools eSchool!                                                                                                    |
|----------------------------------------------------------------------------------------------------|
| Logging into your Chelmsford Public School seSchool account:                                                                                                    |
| To activate your eSchool account, please click on the link below or follow the instructions in step 4.<br>http://www.mcc.net/onesource/Activation.aspx?RID=1221&Act=110366301036418&CID=11033588&ID=1&TID=W/omnUnBLYUCDykET4E89WL0m6+Ur6YedJi+Yc+gfTTwk05+JimqQ7FggXnQ8811                                                                                                    |
| Go to the Cheimsford Public Schools eSchool website if you haven't clicked the activation link (or click here <a href="http://www.mcc.net/onesource/redirectact.aspx?TID=W/omnUn8LYUCDykET4E89WL0m6+Ur6Yedij+Yc+gfTTwk05+JimqQ7FggXnQ881]">http://www.mcc.net/onesource/redirectact.aspx?TID=W/omnUn8LYUCDykET4E89WL0m6+Ur6Yedij+Yc+gfTTwk05+JimqQ7FggXnQ881]</a> Type in your Username/Email Address and Password     Click Login     On the next screen you will be asked for your Activation Number (This Activation Number is only needed for the initial login) |
| Activation Number: 110366301036418                                                                                                    |
| To make your payment, please follow the instructions located on the eSchool website.                                                                                                    |
| Thank you,<br>Chelmsford Public eSchool Support<br>Chelmsford Public eSchool<br>ChelmsfordMASchools@mcc.net                                                                                                    |
|                                                                                                    |

- Enter your <u>activation number</u> from the email
- Click on the "Activate" button and the account is now ready to register the student.

| Chelmsford<br>Public Schools                                                                                                    | CHS Band @ Disney                                               |
|----------------------------------------------------------------------------------------------------|-----------------------------------------------------------------|
| Ac<br>Please enter the activation number you received<br>If you need your activation number, please click s<br><u>Activation Number:</u> | in your email and click the Activate button.<br>Send Activation |
| Activate                                                                                                    |                                                                 |

• The instructions for registering a student are listed below.

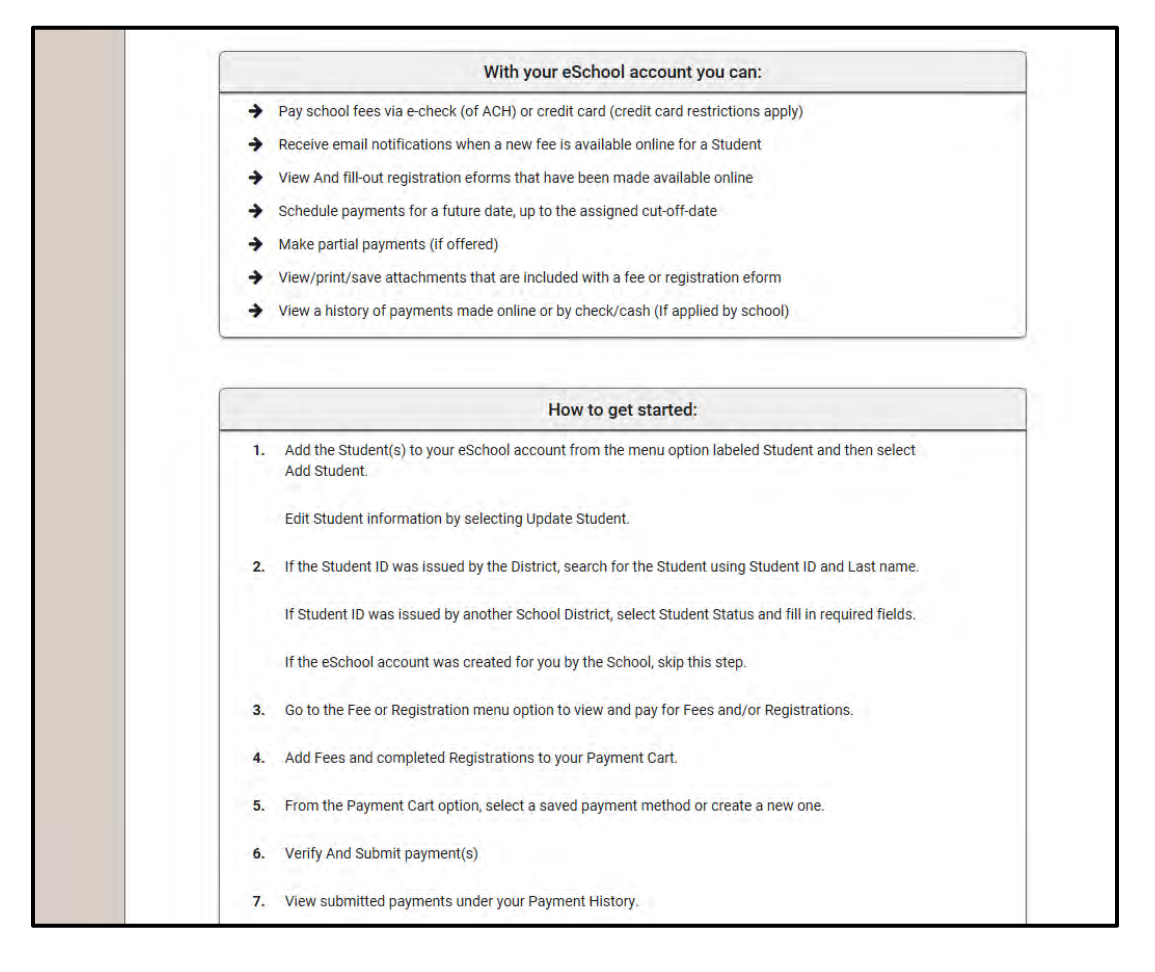

#### **Register a student for the FIRST TIME**

• Click on the "Student" tab at the top of the screen and "Add Students"

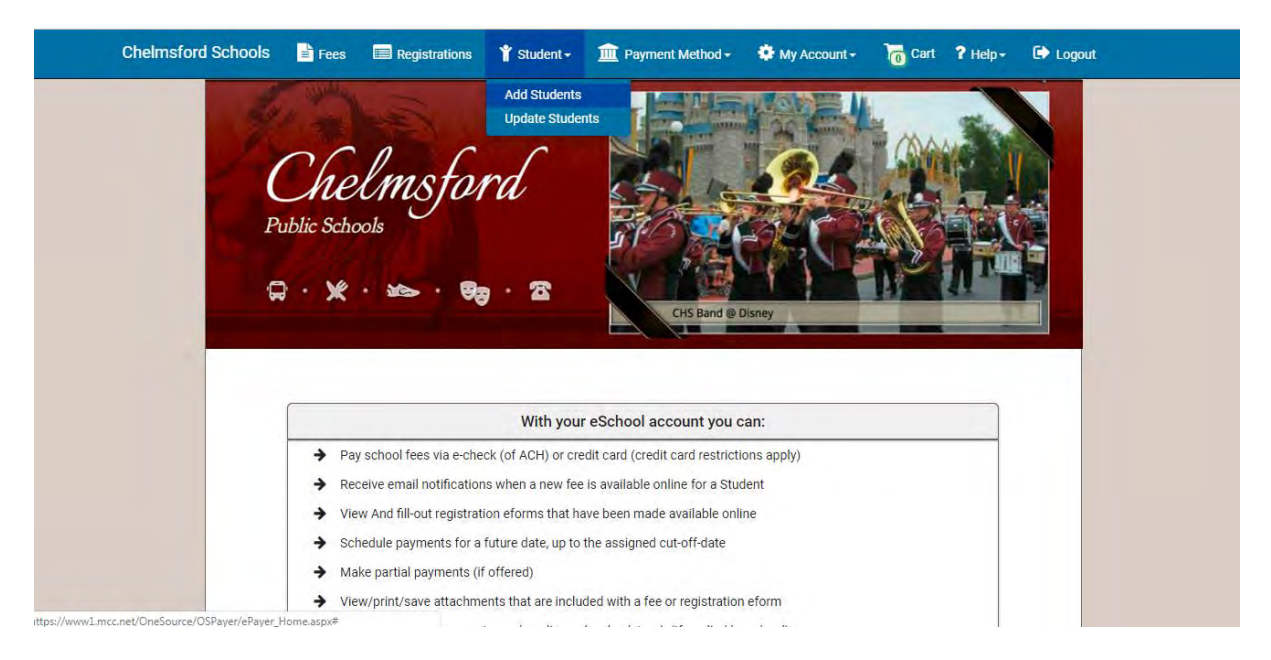

• Select "Student attends Chelmsford Public Schools"

| Chelmsford Schools | Fees     | Registrations           | 👕 Student +           | m Payment Method +             | 🏶 My Account -         | Cart 1 | Help+ C | Logout |  |
|--------------------|----------|-------------------------|-----------------------|--------------------------------|------------------------|--------|---------|--------|--|
|                    |          |                         |                       |                                | -                      | -      |         |        |  |
|                    |          |                         |                       |                                |                        |        |         |        |  |
| Ctu                | idont In | formation               |                       |                                |                        |        |         |        |  |
| Sit                | ident in | Iomation                |                       |                                |                        |        |         |        |  |
|                    |          |                         |                       |                                |                        |        |         |        |  |
|                    |          |                         | Add a i               | new Student                    |                        |        |         |        |  |
|                    |          | Please fill in the fiel | ds below to regist    | er a Student to your account   | Par under the Fee menu |        |         |        |  |
|                    |          | Arter registering the   | student, any rec.     | a associated to that will appr |                        |        |         |        |  |
|                    | Studer   | nt Status?              |                       |                                |                        |        |         |        |  |
|                    |          | Stuc                    | lent attends Chelr    | nsford Public Schools          |                        |        |         |        |  |
|                    |          | Stut                    | lefit is out of distr |                                |                        |        |         |        |  |
|                    |          |                         |                       |                                |                        |        |         |        |  |
|                    |          |                         |                       |                                |                        |        |         |        |  |
|                    |          |                         |                       |                                |                        |        |         |        |  |
|                    |          |                         |                       |                                |                        |        |         |        |  |
|                    |          |                         |                       |                                |                        |        |         |        |  |

- Enter the Student ID (Student ID's are in the X2 portal-Starts with a "55" and is nine digits long)
- Enter the Student's Last name
- Click on the "Search" button

| Chelmsford Schools | Fees   | 🔲 Registr      | ations      | 🍟 Student +        | Payment N             | Method +     | 🏶 My Account -                     | Cart          | ? Help+ | C Logout |  |
|--------------------|--------|----------------|-------------|--------------------|-----------------------|--------------|------------------------------------|---------------|---------|----------|--|
|                    |        |                |             | Add a r            | new Stude             | nt           |                                    |               |         |          |  |
|                    |        | Please fill in | n the field | ds below to regist | er a Student to you   | ur account.  |                                    |               |         |          |  |
|                    |        | After registe  | ering the   | Student, any fees  | s associated to tha   | at will appe | ar under the Fee men               | u.            |         |          |  |
|                    |        |                | -           |                    |                       | _            |                                    |               |         |          |  |
|                    | Studer | nt Status?     | Stude       | ent attends Chelr  | nsford Public Sc      | *            |                                    |               |         |          |  |
|                    |        |                |             |                    |                       |              |                                    |               |         | 1        |  |
|                    | Stu    | udentID *      |             |                    |                       |              | Enter the St                       | udent ID      | #       |          |  |
|                    | Lad    | t Nama: t      | 1           |                    |                       |              |                                    |               |         |          |  |
|                    | LdS    | t Name.        |             |                    |                       |              | The Last name of th<br>registering | e Student you | ir are  |          |  |
|                    |        |                |             |                    |                       |              |                                    |               |         |          |  |
|                    |        |                | -           | Sean               | h                     |              |                                    |               |         |          |  |
|                    |        |                |             | Jean               |                       |              |                                    |               |         |          |  |
|                    |        |                |             |                    |                       |              |                                    |               |         |          |  |
|                    |        |                |             |                    |                       |              |                                    |               |         |          |  |
|                    |        |                |             |                    |                       |              |                                    |               |         |          |  |
|                    |        |                |             |                    | and the second second |              | Carlos and a second                |               |         |          |  |
|                    |        | 0(             | Copyright   | t 2002-2019 MCC    | (An Invoice Cloud     | d Company    | ) All Rights Reserved.             |               |         |          |  |
|                    |        |                |             | Terms of L         | Ise   Terms of Pay    | ment   Priv  | асу                                |               |         |          |  |
|                    |        |                |             |                    |                       |              |                                    |               |         |          |  |

- Enter your address and Zip Code
- Click on the Green "Register Student" button

|                | Sector and Sector                                                                    |  |
|----------------|--------------------------------------------------------------------------------------|--|
|                | Add a new Student                                                                    |  |
| Please         | fill in the fields below to register a Student to your account.                      |  |
| After          | egistering the Student, any fees escoplated to that will appear under the Fee manu ( |  |
| Student Status | ? Student attends Chelmsford Public S                                                |  |
|                | Find another Student                                                                 |  |
|                |                                                                                      |  |
| Student Name   | E. TESTTEST                                                                          |  |
| School Name    | E Parker Middle School                                                               |  |
| Grad Yea       | r: 2020                                                                              |  |
| Home Room      | С.                                                                                   |  |
| Address:       | 230 North Road                                                                       |  |
| Zin Code:      |                                                                                      |  |
|                | 01824                                                                                |  |
|                | Desired States                                                                       |  |
|                |                                                                                      |  |
|                |                                                                                      |  |
|                |                                                                                      |  |

- A Confirmation Screen will indicate Student was successfully registered to your account
- Must still register the student for the bus

|                 | Add a new Student                                                               |
|-----------------|---------------------------------------------------------------------------------|
| Please fill     | in the fields below to register a Student to your account.                      |
| After regis     | tering the Student, any fees associated to that will appear under the Fee menu. |
| Student Statue? | Student strends Chelmsford Public 5                                             |
|                 | TEST TEST successfully registered to your account.                              |
|                 | To view and pay any current fees click TEST fees                                |

### **Registration for the Bus**

- Click on the Registration Tab at the top to register the student for the bus
- The registration Screen will open
- Choose the Bus Registration option available. (Do not choose Athletics Registration)

| helmsford Schools 📑 Fees 🖃 Registrations 🤺 Si | tudent - 🏛 Payment Method - 🌩 My Account - 🚡 Cart 🤉 Help - 🕞 Logout           |
|-----------------------------------------------|-------------------------------------------------------------------------------|
| Registrations                                 |                                                                               |
| Search Registration Name:                     |                                                                               |
| Bus Past                                      |                                                                               |
| Registration Information<br>Open Until:       | Registration Availability<br>Open to All Students<br>Payments Accepted Until: |
|                                               | Select a Student                                                              |
|                                               | Signup                                                                        |

- Select the Student from the Drop-down Box
- Click on the Green "Sign up button"

- Choose "Autofill" and the Student information is populated.
- Select an option for "Total Number of Students"-This is how many Students you will be registering

| Option to Select     |                                                                                                    |  |  |  |  |
|----------------------|----------------------------------------------------------------------------------------------------|--|--|--|--|
| Paying               | Choose # of PAYING students to register- If you have 3 paying students, select 3, <u>must register each student separately</u> and choose "3" each time for the pricing to be discounted. If 2 are PAYING and 1 is Free, only select 2 students. |  |  |  |  |
| Free                 | 1 student over 2 miles K-6 only                                                                                                    |  |  |  |  |
| Financial Assistance | 1 Student seeking financial assistance must apply                                                                                                    |  |  |  |  |

- Click on the Green "Add to Cart" button
- Repeat Steps for Each Student

| Schools         | Fees                                                                                                    | Registrations                                                                                                    | 🕇 Student - 🧵                                                                                                    | Payment Method +                                                                                                    | My Account +                                                                                                    | Cart                                                                                                    | 7 Help+                                                     | D Logout |                                              |
|-----------------|----------------------------------------------------------------------------------------------------|----------------------------------------------------------------------------------------------------|----------------------------------------------------------------------------------------------------|----------------------------------------------------------------------------------------------------|----------------------------------------------------------------------------------------------------|----------------------------------------------------------------------------------------------------|-------------------------------------------------------------|----------|----------------------------------------------|
| + Back          | to Registration                                                                                                    | 18                                                                                                    |                                                                                                    |                                                                                                    |                                                                                                    |                                                                                                    |                                                             |          |                                              |
| E               | BUS PASS PUI<br>To register for<br>1. Select the<br>Choose at<br>2. All STUDE<br>a) Tot<br>b) The<br>sel<br>5:<br>amples:<br>a) If yy<br>fan<br>c) If yy<br>fan<br>c) If yy<br>ann<br>gra<br>3. After each<br>4. Please noi<br>lled directly t | RCHASE 2019 - 2020<br>your bus passes, pl<br>tto-fill and the stude<br>NTS MUST BE REGIST<br>al Number of Studen<br>to other 2 options - 1<br>ected if there is no f<br>bu have 1 student th<br>bu have 2 students,<br>nily cap is applied.<br>bu have 2 students,<br>is add to cart. The ne<br>des K-6.<br>I student, Click "Add<br>te: The system will n<br>o CPS.<br>Would yc | - EARLY BIRD<br>lease follow the steps<br>nd chose a student fr<br>nt information will po<br>TERED SEPARATELY.<br>ts (1-5 Students) shou<br>nily cap is applied cor<br>Student over 2 miles g<br>ee<br>at requires a fee, chec<br>all requiring a fee, sel<br>1 with a fee and 1 with<br>xt student, ONLY chec<br>to Cart".<br>otify you that you will | below:<br>om the drop-down me<br>pulate. Please confirm<br>ld be selected ONLY if<br>rectly.<br>rrades K-6 and 1 Stude<br>k 1 student box and tl<br>cct 3 students each tim<br>nout a fee 2 miles Grade<br>k the 2 miles Grades k<br>be charged a conveni | nu below and click g<br>the information<br>you are PAYING the<br>nt seeking financial<br>the fee will populate.<br>the for every student<br>es K-6. Select 1 Stud-<br>-6 and add to cart 1<br>ence fee. This will NC | reen signup b<br>Bus Fee.<br>assistance sh<br>you register s<br>ent for the pa<br>student over :<br>DT be billed to | outton.<br>ould only be<br>o the<br>ying student<br>2 miles |          |                                              |
| Student's       | s First Name<br>N                                                                                                    | *                                                                                                    |                                                                                                    | Student's Las                                                                                                    | t Name                                                                                                    |                                                                                                    |                                                             |          | If one of t                                  |
| Address<br>XX N | 1ain Stree                                                                                                    | et                                                                                                    |                                                                                                    |                                                                                                    |                                                                                                    |                                                                                                    |                                                             |          | boxes is che<br>you <b>WILI</b><br>charged a |
| Total N         | lumber of Stu                                                                                                    | idents                                                                                                    |                                                                                                    |                                                                                                    |                                                                                                    |                                                                                                    | _/                                                          |          |                                              |
| 1.5             | tudent<br>tudents                                                                                                    | 1<br>97                                                                                                    | Students<br>Student over 2 miles<br>ades K-6 ONLY                                                                                                    | 1 Students                                                                                                    | eeking financial<br>MUST APPLY                                                                                                    | 4 Student                                                                                                    | S                                                           |          |                                              |
| Payment         | t Amount:                                                                                                    | \$0.00                                                                                                    |                                                                                                    |                                                                                                    |                                                                                                    |                                                                                                    |                                                             |          |                                              |
|                 |                                                                                                    |                                                                                                    |                                                                                                    |                                                                                                    |                                                                                                    | 10 0010 10-161                                                                                                    |                                                             |          |                                              |

- Once all students are added to the Cart
- Click on Cart at top of page and this will bring up the Payment screen

## Payment Screen

- The payment information will pre-populate
- Select the payment method-Credit Card/Debit Card/ACH (Mastercard, Visa, American Express, Discover & ACH)
- Click on "Make a payment"
- Email confirmation will be sent showing the student <u>has successfully registered & paid</u> for the bus pass. Only those who have PAID will receive an email confirmation. If the student is Free or Financial Assistance, select the "Fees" tab in MCC and the amount will be zero and your student is registered for the bus.

|   | Student Name<br>John Smith<br><u>Student ID</u><br>XXXXXXXXX                                                                     | Registration Det.<br>School:<br>Street Address: | ails<br>Chelmsford Public<br>Schools<br>XX Main Street | Payment Details<br>Amount Due:<br>Payment Amount:<br>Payment Date:<br>Accepted Online until: | \$ XX<br>4/26/2019<br>5/1/2019 | ] |  |
|---|----------------------------------------------------------------------------------------------------|-------------------------------------------------|--------------------------------------------------------|----------------------------------------------------------------------------------------------|--------------------------------|---|--|
|   | <u>     heed to make</u> <u>     changes?</u> Edit Registration      Additional Information      Yoo partial payments for this i | Fee                                             |                                                        | Select a Payment Me                                                                          | thod                           |   |  |
| - | Amount listed must be paid in                                                                                                    | full                                            | Make Payment                                           |                                                                                              |                                | _ |  |

# Thank you for Registering to Ride the Bus!

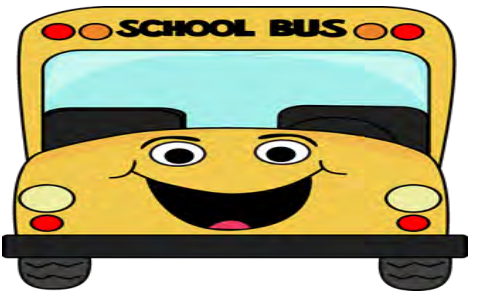